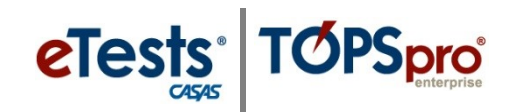

## Steps to Abort a Test at the Management Console

If a student just began taking a test and does not have enough time to complete the test in one sitting, or the test appears not to be the correct test for the student, you may interrupt and **Abort the Test** in progress. Aborting a test may be done at the **Testing Station** or at the **Management Console**.

| Step | Screen                                                                                                    | Description                                                                                                    |
|------|----------------------------------------------------------------------------------------------------|----------------------------------------------------------------------------------------------------|
| 1.   | Session full name: ABE (LAB:CC - Intake: Appraisal)<br>Site: North Campus<br>Supervisor: Proctor 43<br>Status: Active<br>Show configuration<br>Station Full Name Student<br>Remove CC-01 (Career Center) Intervene 555141083 - Melinda Acosta                                                                                                    | <ul> <li>At the Management Console,</li> <li>Click Intervene.</li> </ul>                                                                                                    |
| 2.   | Student Session Management     Station:   CC-01 (Career Center)   Laboratory:   Cancel    Station's Current Student:   Station's Current Student:   Station's Current Student:   Station's Current Student:   Station's Current Student:   Station's Current given answers and score the test.   Abort the test, all answers given will be discarded!   Suspend student testing session and disconnect the student.   Testing can be resumed later or in other session. | <ul> <li>From the pop-up, <ul> <li>Click Abort.</li> <li>The test will be Deleted.</li> </ul> </li> <li>Note! All answers will be deleted, and no test record is recorded.</li> </ul> |
| 3.   | Confirmation<br>Are you sure you want to terminate this test? This<br>operation cannot be undone!                                                                                                    | <ul> <li>From the pop-up message,</li> <li>Click Yes.</li> <li>The test is now Deleted.</li> </ul>                                                                                    |

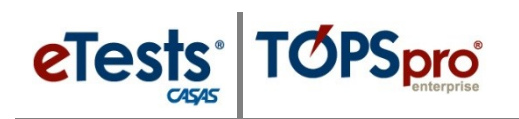

| Step | Screen                                                                                                    | Description                                                                                                    |
|------|----------------------------------------------------------------------------------------------------|----------------------------------------------------------------------------------------------------|
| 4.   | I<br>The testing session state is<br>invalid for this request.<br>Please press Ok to restart the application.<br>Ck                                                                                                    | <ul> <li>At the Testing Station,</li> <li>The pop-up message (at left) will display when a test is Aborted from the Management Console.</li> <li>Click Ok.*</li> </ul>                                                                                                    |
| 5.   | 15-May+17 1:12:58 PM                                                                                                    | <ul> <li>The application returns to the Main screen.         <ul> <li>The Testing Station remains active for the next student to begin testing – i.e., Enter ID.</li> </ul> </li> <li>If no further testing will take place –         <ul> <li>EXIT the Testing Station at top right.</li> <li>STOP the Testing Session at the Management Console.</li> </ul> </li> </ul> |
| 6.   | <ul> <li>*Note! If the Aborted test was incorrect for the student,</li> <li>The proctor must consult the testing coordinator for assistance before the student may begin another test.</li> <li>The testing coordinator may need to override the next-assigned test if necessary or direct the proctor to test the student with a different session.</li> </ul> |                                                                                                    |
|      |                                                                                                    |                                                                                                    |